# นำเสนอขั้นตอนการทำสัญญาให้ทุน แบบออนไลน์

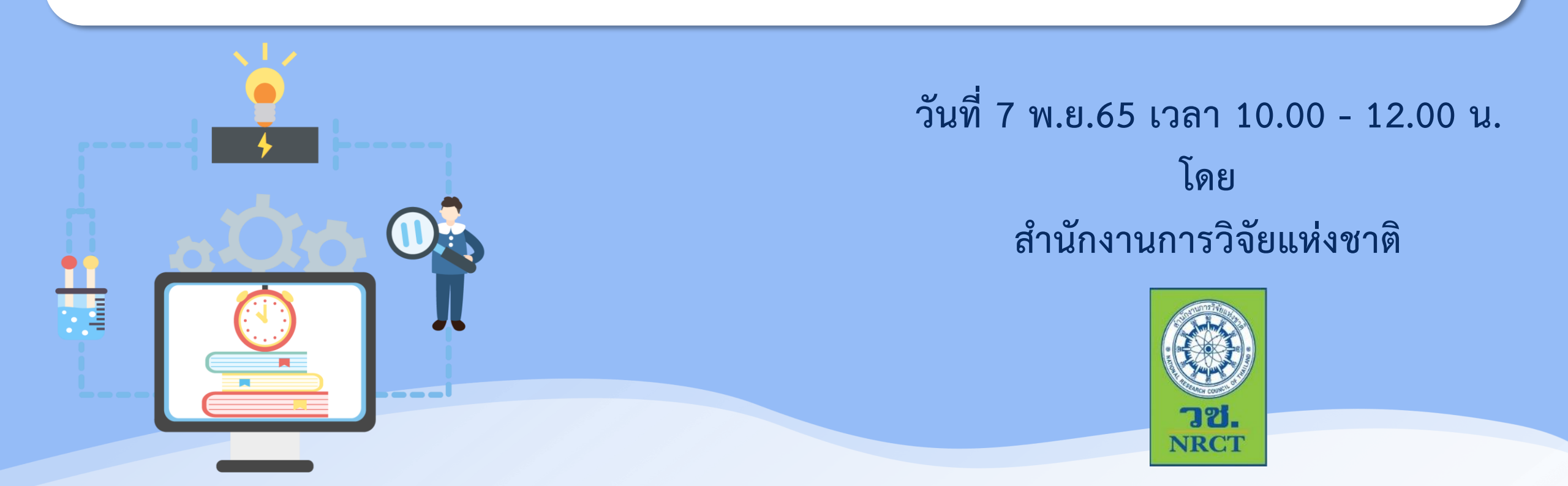

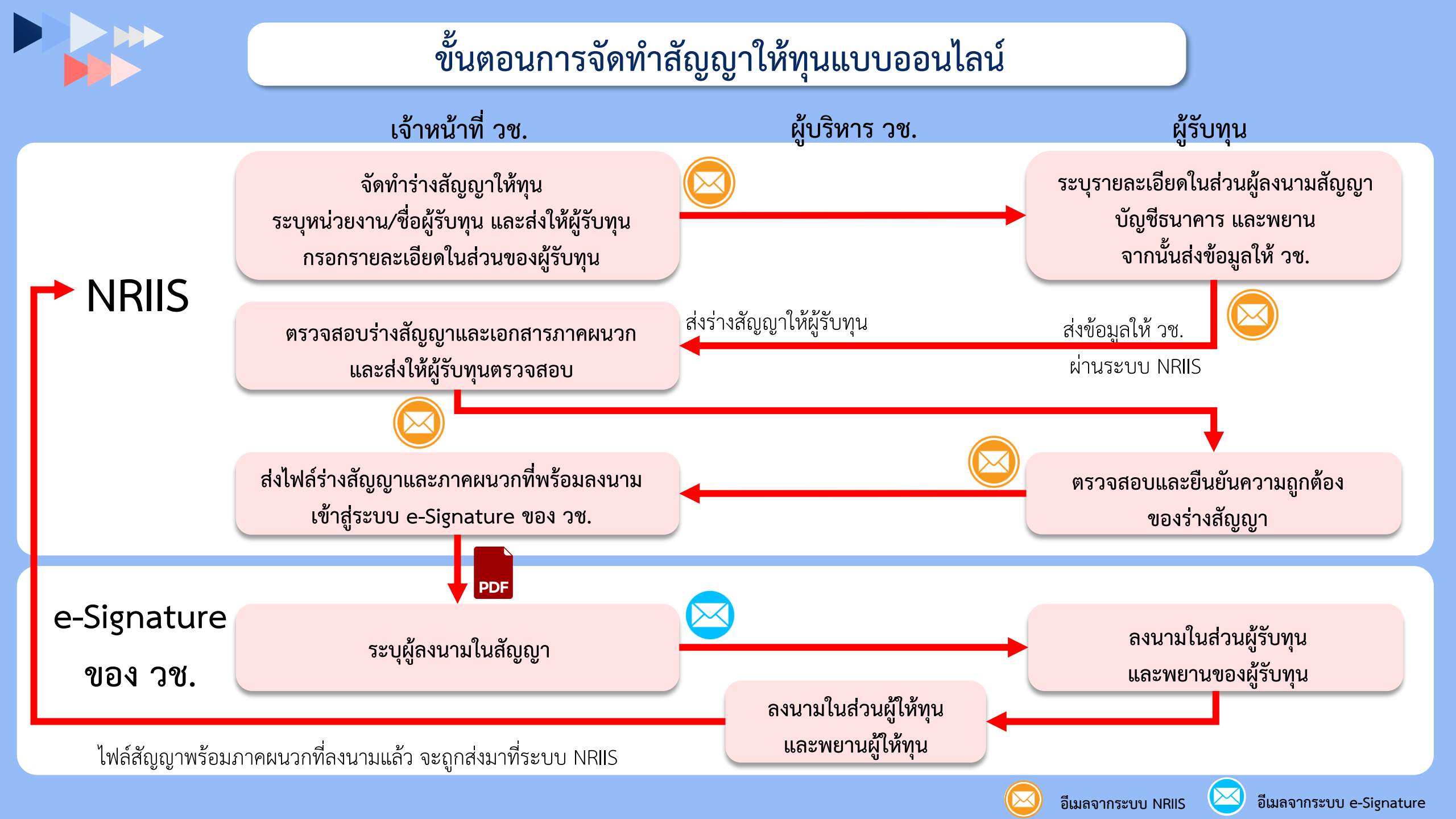

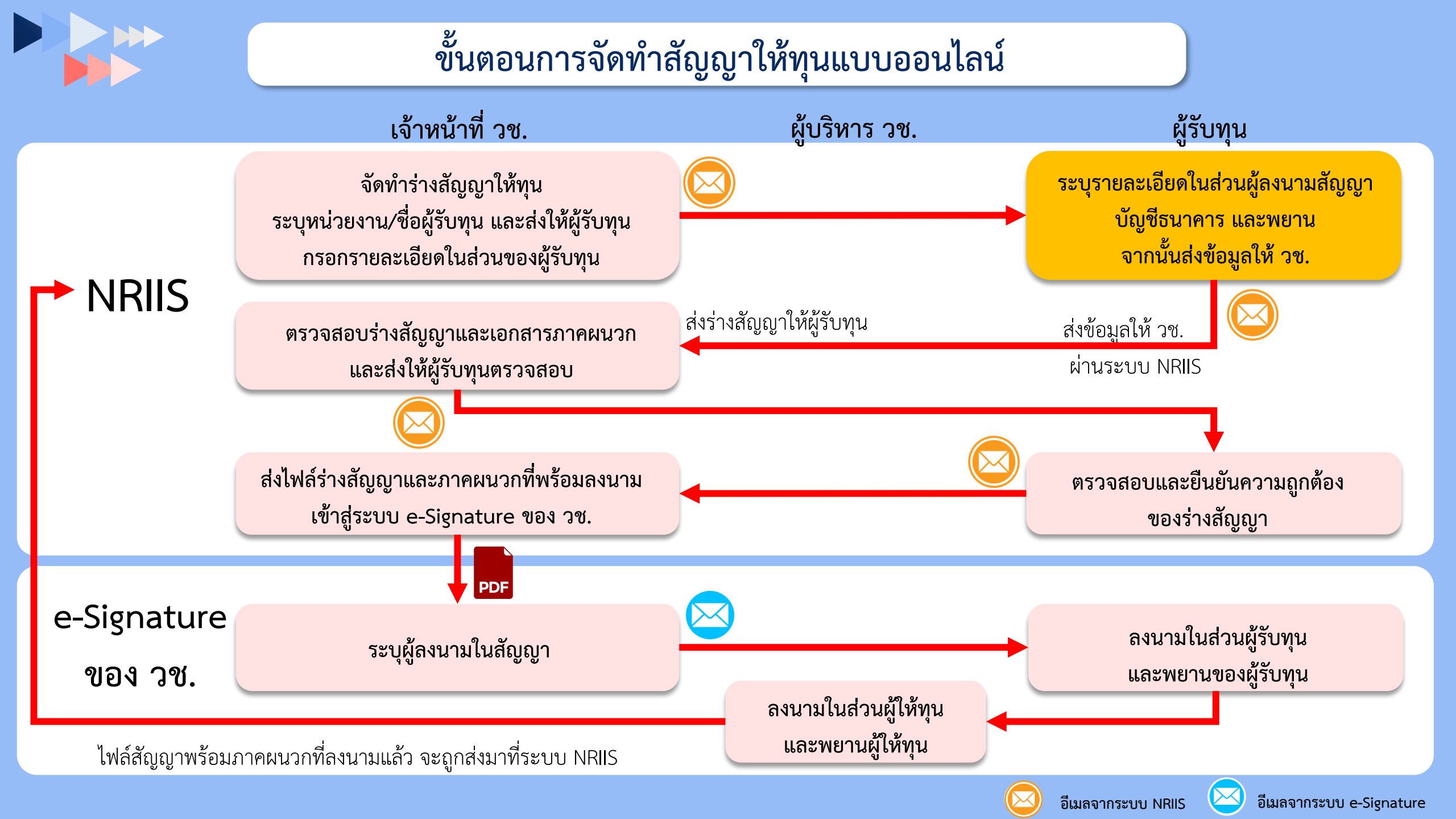

## ผู้รับทุนระบุรายละเอียดในส่วนผู้ลงนามสัญญา บัญชีธนาคาร และพยาน จากนั้นส่งข้อมูลให้ วช. ผ่านระบบ NRIIS

### ผู้ประสานหน่วยงาน

| นำเข้าโครงการ (จัดสรรตรง) 🖪                                                                                | สัญญากับแหล่ง   | ทุน                                                                                         |                                                                     |               |                        |                     |
|----------------------------------------------------------------------------------------------------|-----------------|---------------------------------------------------------------------------------------------|---------------------------------------------------------------------|---------------|------------------------|---------------------|
| Ongoing งบ ววน.                                                                                            | ค้นหาข้อมูลโครง | การ                                                                                         |                                                                     |               |                        |                     |
| 📭 นำเข้าโครงการ (ววน.)                                                                                     |                 | ปีงบประมาณ                                                                                  | แสดงทั้งหมด                                                         |               |                        | ~                   |
| 🔩 สัญญาโครงการ 🔹                                                                                           | รหัสโครงการ     | ~                                                                                           |                                                                     |               |                        |                     |
| <ul> <li>กำหนดงวดเงิน</li> </ul>                                                                           |                 | หน่วยงาน (PMU)                                                                              | = แสดงทั้งหมด                                                       |               |                        | T T                 |
| <ul> <li>สัญญาของหน่วยงาน</li> </ul>                                                                       |                 | แผลงทุณ (FMO)<br>สถานะงาน                                                                   | = แสดงทั้งหมด                                                       |               |                        | ~                   |
| <ul> <li>สัญญากับแหล่งทุน</li> </ul>                                                                       |                 | ประเภทโครงการ                                                                               | ่โครงการเดียวชุดโครงการโครงการย่อย<br>ดับหา                         |               |                        |                     |
| 💵 ติดตามโครงการ 🔹                                                                                          | ข้อมูลโครงการ   | มาประมาณ 600.000 บาท                                                                        | _                                                                   |               | Export to Excel พบข้อเ | สนอโครงการ 4 รายการ |
| ≣ ระบบรายงาน                                                                                               | รหัสโครงการ     |                                                                                             | โครงการ                                                             | หน่วยงาน PMU  | สถานะการจัดทำสัญญา     | จัดการสัญญา         |
| 652505012760ทดสอบม<br>180441<br>180441 ประเภทโครงการ : โคร<br>หัวหน้าโครงการ : นางส<br>งบประมาณ : 100,000. |                 |                                                                                             | งอกสัญญา by dev wow<br>งการเดี๋ยว<br>หาวทดสอบ ทดสอบระบบ<br>00 บาท   | หน่วยงานทดสอบ | สัญญารอหน่วยงานยืนยัน  | แก้ไข ยืนยัน        |
|                                                                                                    | 180453          | 652505012762โครงการ<br>ประเภทโครงการ : โครง<br>หัวหน้าโครงการ : นางส<br>งบประมาณ : 100,000. | ทศสอบระบบออกสัญญา No.1<br>งกรเดี่ยว<br>เาวทดสอบ ทดสอบระบบ<br>00 บาท | หน่วยงานทดสอบ | สัญญารอหน่วยงานยืนยัน  | แก้ไข ยืนยัน        |

### หัวหน้าโครงการ

| 🗬 โครงการที่ได้รับจัดสรร |                 |                   |                                                                                                    |              |                 |       |                                              |    |  |  |
|--------------------------|-----------------|-------------------|----------------------------------------------------------------------------------------------------|--------------|-----------------|-------|----------------------------------------------|----|--|--|
| ำดับ                     | รหัส<br>โครงการ | เลขที่<br>สัญญา   | โครงการ                                                                                                    | งบ<br>ประมาณ | สถานะงาน        | แก้ไข | ดำเนินการ                                    | ลบ |  |  |
| 1                        | 180457          | _()<br>ແກ້ໄขสัญญา | 652505012766 โครงการ<br>ทดสอบระบบออกสัญญา No.5<br>ประเภทโครงการ: โครงการ<br>เดี่ยว<br>เงินงบประมาณแผ่นดิน: เงิน<br>รายได้ : ทุนสำหรับทดสอบระบบ<br>ออกสัญญา วช.<br>ปี: 2565<br>พว่อยงาน/PMU: สำนักงานการ<br>ร้ายแห่งชาติ (วช.)<br>แผนงาน:<br>แผนเงิน: 0<br>ร้อยละความสำเร็จ:<br>ร้อยละเบิกจ่าย: 0<br>งวดงาน:<br>แก้ไขล่าสุด: | 100,000      | รอการทำสัญญา(4) |       | 🔁 รายงานผล<br>การดำเนินงาน<br>แจ้งปิดโครงการ |    |  |  |

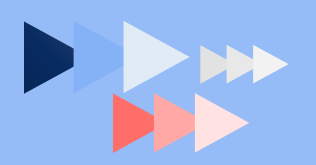

| ข้อมูลผู้รับทุน    |                                                     |                 |                  |
|--------------------|-----------------------------------------------------|-----------------|------------------|
| ประเภท             | 💿 หน่วยงานภาครัฐ/มหาวิทยาลัยเอกชน 🛛 นิติบุคลภาคเอกช | น 🔘 บุคคลธรรมดา | 🔘 หัวหน้าโครงการ |
| ชื่อหน่วยงาน       | หน่วยงานทดสอบ                                       |                 |                  |
| ที่อยู่            | เลขที่ 777 ถนนทดสอบ แขวงทดสอบ เขตทดสอบ              |                 |                  |
| โดย                |                                                     |                 |                  |
| ตำแหน่ง            |                                                     |                 |                  |
|                    | 🗹 ในกรณีมีการมอบอำนาจ                               |                 |                  |
| โดย                |                                                     |                 |                  |
| ดำแหน่ง            |                                                     |                 | เงื่อนไข         |
| ตามหนังสือมอบอำนาจ |                                                     |                 |                  |
| ลงวันที่           | <b>iii</b>                                          |                 |                  |
| เอกสารมอบอำนาจ     | No file selected                                    |                 | 5                |
|                    |                                                     |                 |                  |
|                    |                                                     |                 |                  |
|                    |                                                     |                 |                  |

| งื่อนไขในสัญญา       |                       |        |
|----------------------|-----------------------|--------|
| ระยะเวลา (เดือน)     | 0                     |        |
| ระยะเวลา (ปี)        | 1                     |        |
| ธนาคารบัญชีผู้รับทุน | กรุงเทพ จำกัด (มหาชน) |        |
| สาขาบัญชีผู้รับทุน   |                       |        |
| เลขที่บัญขีผู้รับทุน |                       |        |
| ุฬยาน                |                       | บันทึก |
| พยานผู้ให้ทุน        | พยานผู้รับทุน         |        |
| ดำแหน่ง              | ดำแหน่ง               |        |
|                      |                       | บันทึก |
| ส่งให้เจ้าหน้าที่    |                       |        |

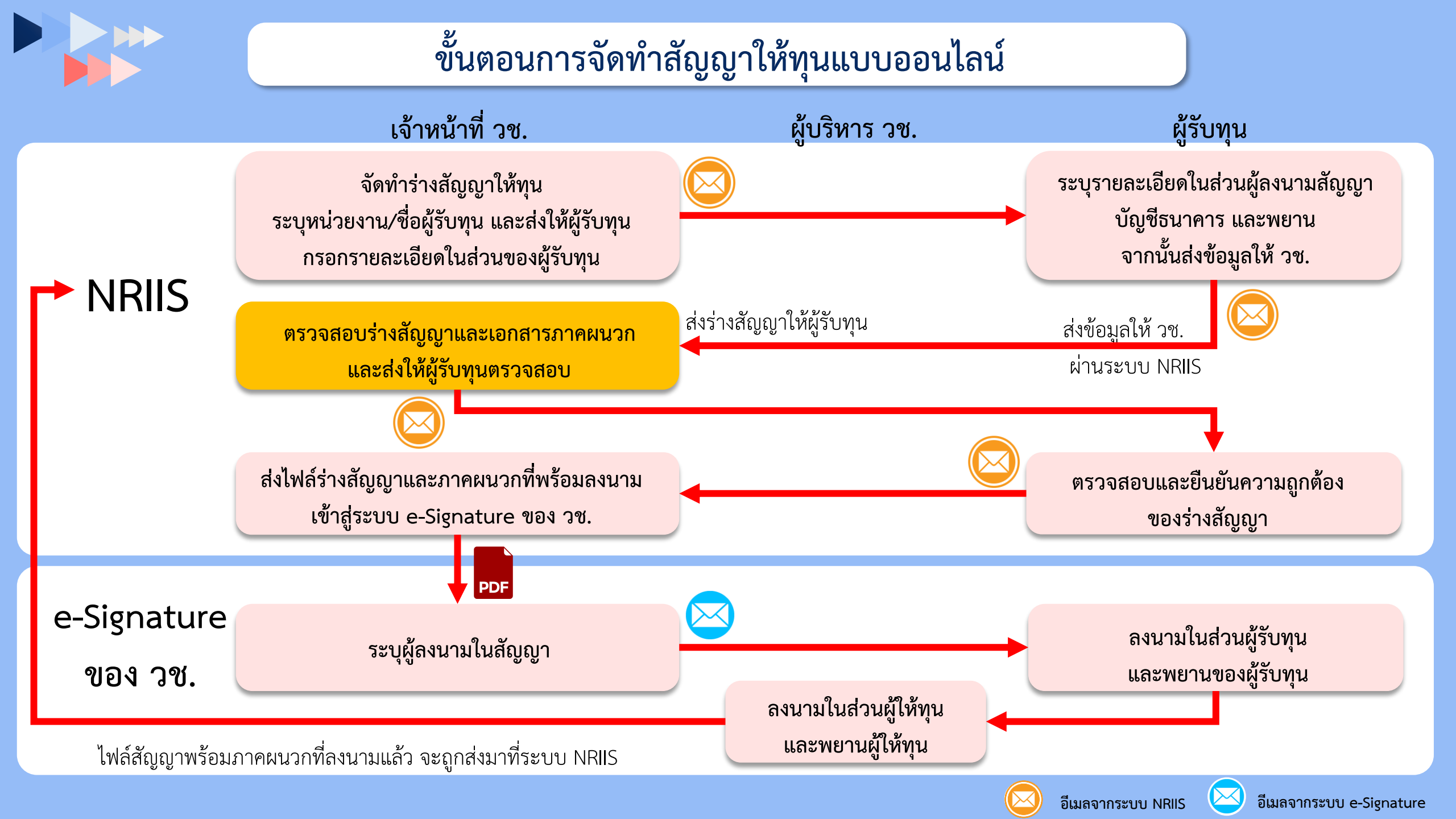

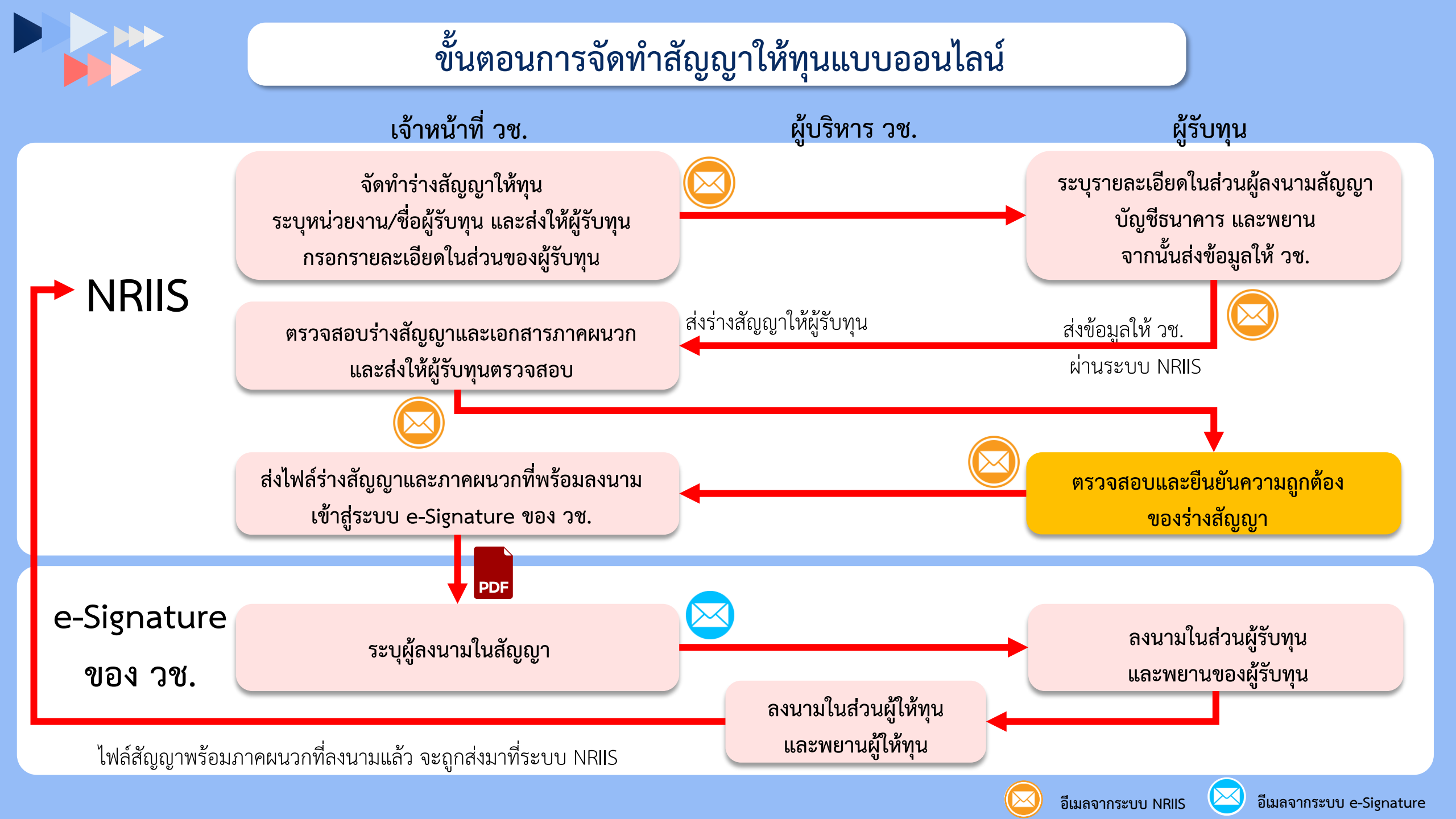

### ผู้รับทุนตรวจสอบและยืนยันความถูกต้องของร่างสัญญา

สัญญาเลขที่ ......**AAAAA** 

#### สัญญาให้ทุนอุดหนุนการวิจัยและนวัตกรรม

สัญญานี้ทำขึ้น ณ สำนักงานการวิจัยแห่งชาติ เลขที่ 196 ถนนพหลโยชิน แขวงลาดยาว เขตจดุจักร จังหวัดกรุงเทพมหานคร เมื่อวันที่ 20 พฤษภาคม พ.ศ. 2565 ระหว่างสำนักงานการวิจัยแห่งชาติ โดย นายเอนก บำรุงกิจ ดำแหน่ง รองผู้อำนวยการสำนักงานการวิจัยแห่งชาติ ปฏิบัติราขการแทนผู้อำนวยการ สำนักงานการวิจัยแห่งชาติ ซึ่งต่อไปในสัญญานี้จะเรียกว่า "ผู้ให้หุน" ฝ่ายหนึ่ง กับ หน่วยงานทดสอบ ซึ่งจด ทะเบียนนิติบุคคล ณ สนง จังหวัดกรุงเทพ มีสำนักงานตั้งอยู่ที่ เลขที่ 777 ถนนทดสอบ แขวงทดสอบ เขต ทดสอบ โดย นายxxxx จังหวัดกรุงเทพ มีสำนักงานตั้งอยู่ที่ เลขที่ 777 ถนนทดสอบ แขวงทดสอบ เขต ทดสอบ โดย นายxxxx จังหวัดกรุงเทพ มีสำนักงานตั้งอยู่ที่ เลขที่ 777 ถนนทดสอบ แขวงทดสอบ เขต ทดสอบ โดย นายxxxx จังหวัดกรุงเทพ มีสำนักงานตั้งอยู่ที่ เลขที่ 777 ถนนทดสอบ เขางาดสอบ เขต หนังสือรับรองของสำนักงานทะเบียนหุ้นส่วนบริษัท จังหวัด หน่วยงานทดสอบ จำกัด ลงวัน ที่ 1 ตุลาคม พ.ศ. 2565 ซึ่งต่อไปในสัญญานี้เรียกว่า "ผู้วับทุน" อีกผ่ายหนึ่ง

โดยที่ผู้ให้ทุนมีวัตถุประสงค์จะส่งเสริมและสนับสนุนการวิจัยและนวัตกรรม เพื่อนำผลการวิจัยและ นวัตกรรมไปใช้ประโยชน์ในการแก้ปัญหาที่สำคัญของประเทศหรือนำไปใช้ในการพัฒนาประเทศ จึงได้จัดสรร เงินอุดหนุนการวิจัยและนวัตกรรม โดยมีหน่วยงานภาค่ เธรรมดา เป็นผู้รับทุนอุดหนุนการ วิจัยและนวัตกรรมเพื่อดำเนินการวิจัยและนวัตก แญานี้ คู่สัญญาทั้งสองฝ่ายจึงได้ตกลงกันด่ ข้อ 1. ผู้ให้ทุนตกลงให้ทุนและผู้ กรรมเป็นจำนวนเงิน 100,000 บาท (หนึ่งแสนบาทถ้วน) เพื่อข າງູญາ by dev wow ตามโครงการวิจัยและนวัตกรรมของผู้รับท ัติจากผู้ให้ทุนแล้ว ซึ่ง ต่อไปในสัญญานี้เรียกว่า "โครงการ" และ า 1 รายละเอียดปรากฏ ตามหนังสือแจ้งอนุมัติทุนอุดหนุนการวิจัยและน ผู้รับทุนจะต้องทำการวิจัยและนวัตกรรมให้เสร็จสมบูรณ์ภายในเวลา 1 (ท ั้แต่วันลงนาม ในสัญญานี้ ในการสนับสนุนเงินอุดหนุนการวิจัยและนวัตกรรมเพื่อการดำเนินโครงการตามสัญญาน ้นทรงไว้

ซึ่งสิทธิในการปรับลดเงินอุดหนุนการวิจัยและนวัดกรรมที่จัดสรรให้แก่ผู้รับพุนตามความเหมาะสมของวงเงิน งบประมาณที่ผู้ให้ทุนได้รับจากรัฐบาลในแต่ละปี

งการสาวสนุษัญมากษณะเกิดเหตุ

#### truckel.

| รหัสโครงการ | โครงการ                                                                                                    | หน่วยงาน PMU  | สถานะการจัดทำสัญญา    | จัดการสัญญา   |
|-------------|----------------------------------------------------------------------------------------------------|---------------|-----------------------|---------------|
| 180441      | 652505012760ทดสอบออกสัญญา by dev wow<br>ประเภทโครงการ : โครงการเดี่ยว<br>หัวหน้าโครงการ : นางสาวทดสอบ ทดสอบระบบ<br>งบประมาณ : 100,000.00 บาท      | หน่วยงานทดสอบ | สัญญารอหน่วยงานยืนยัน | แก้ไข ยืนยัน  |
| 180453      | 652505012762โครงการทดสอบระบบออกสัญญา No.1<br>ประเภทโครงการ : โครงการเดี่ยว<br>หัวหน้าโครงการ : นางสาวทดสอบ ทดสอบระบบ<br>งบประมาณ : 100,000.00 บาท | หน่วยงานทดสอบ | สัญญารอหน่วยงานยืนยัน | แก้ไข ยืนยัน  |
| 180457      | 652505012766โครงการทดสอบระบบออกสัญญา No.5<br>ประเภทโครงการ : โครงการเดี่ยว<br>หัวหน้าโครงการ : นางสาวทดสอบ ทดสอบระบบ<br>งบประมาณ : 100,000.00 บาท | หน่วยงานทดสอบ | สัญญารอหน่วยงานยืนยัน | แก้ไข ยืนยัน  |
| 180454      | 652505012763โครงการทดสอบระบบออกสัญญา No.2<br>ประเภทโครงการ : โครงการเดี่ยว<br>หัวหน้าโครงการ : นางสาวทดสอบ ทดสอบระบบ<br>งบประมาณ : 300,000.00 บาท | หน่วยงานทดสอบ | สัญญารอหน่วยงานยืนยัน | แก้ไข อื่นอัน |

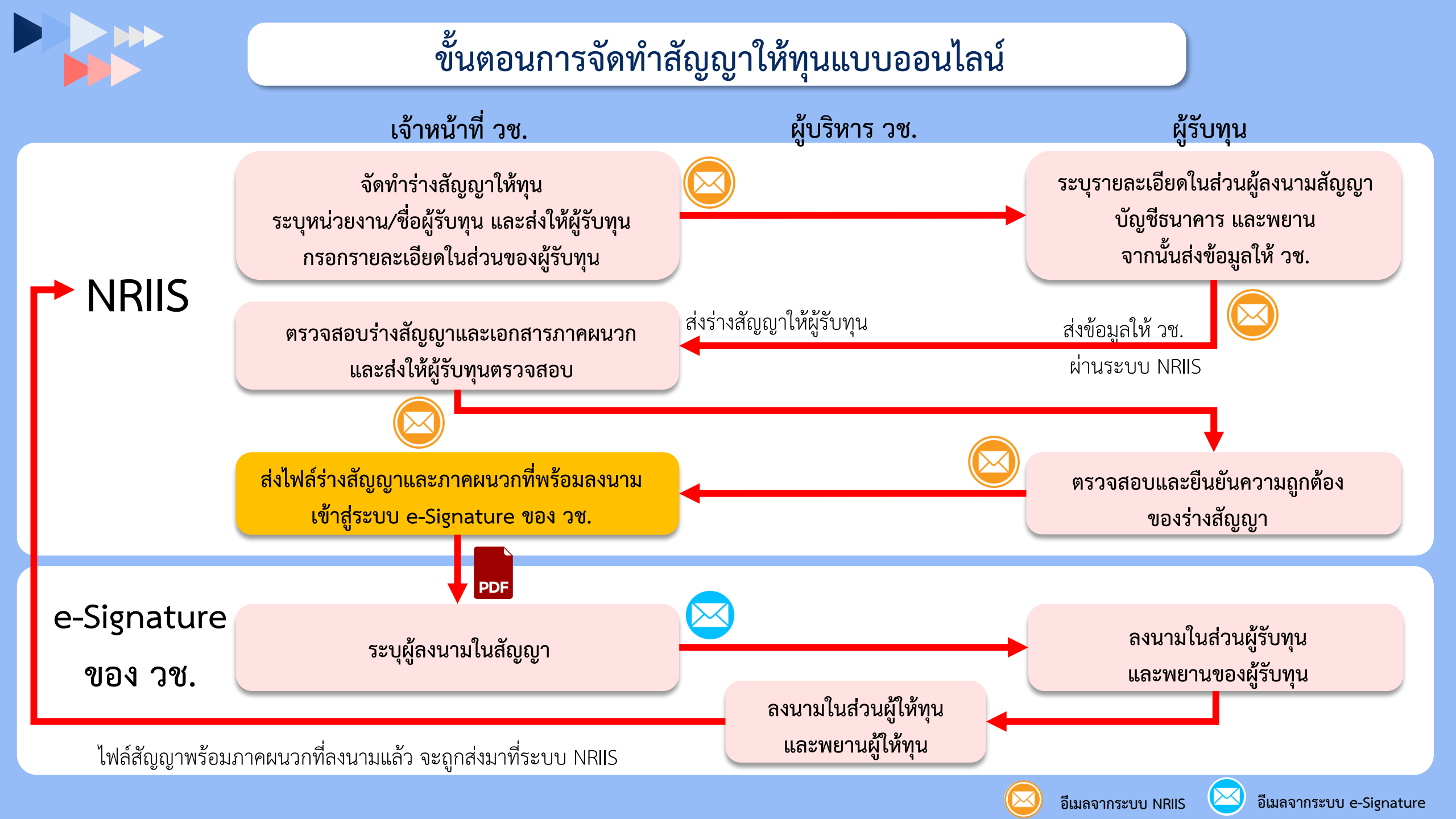

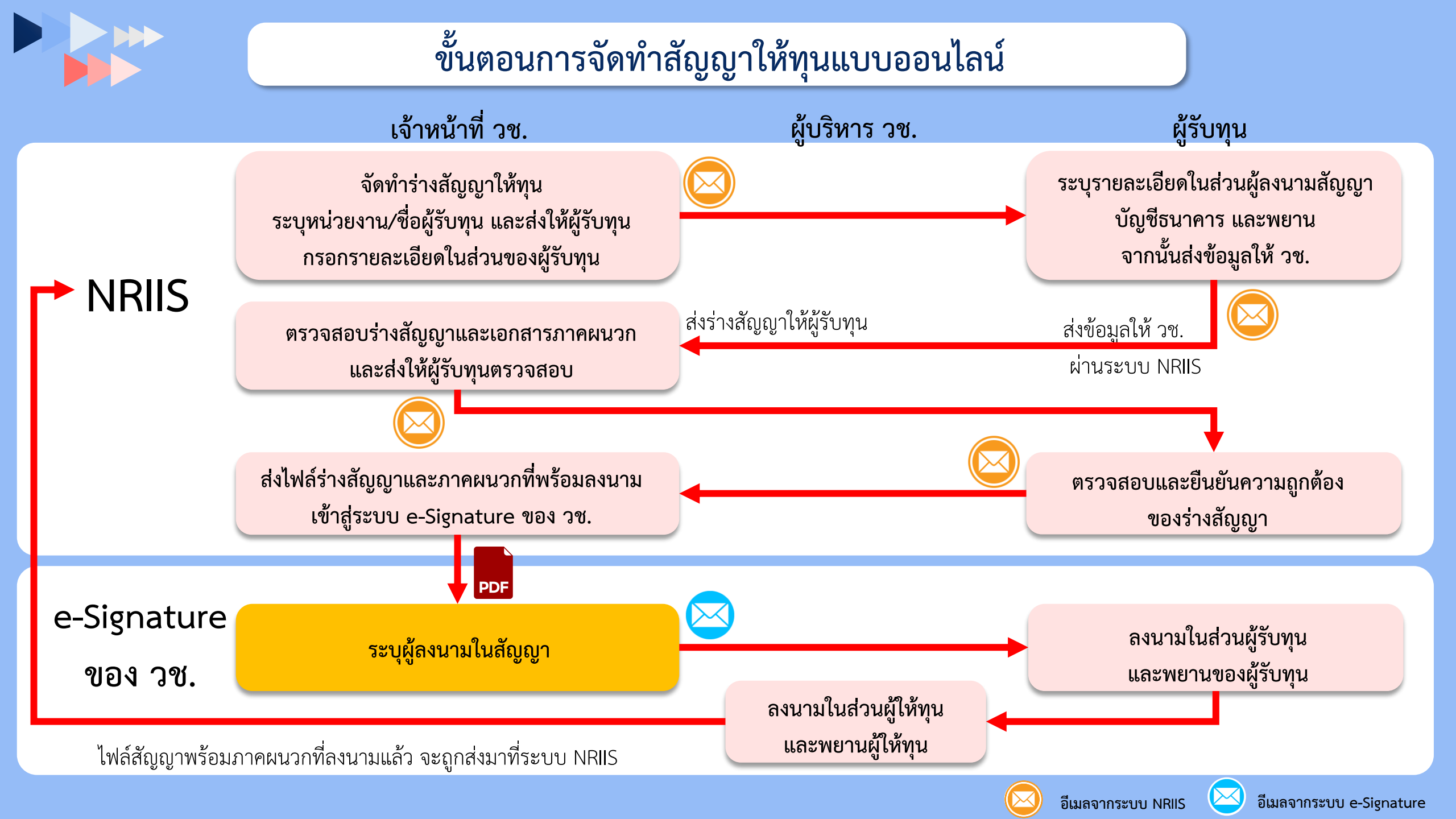

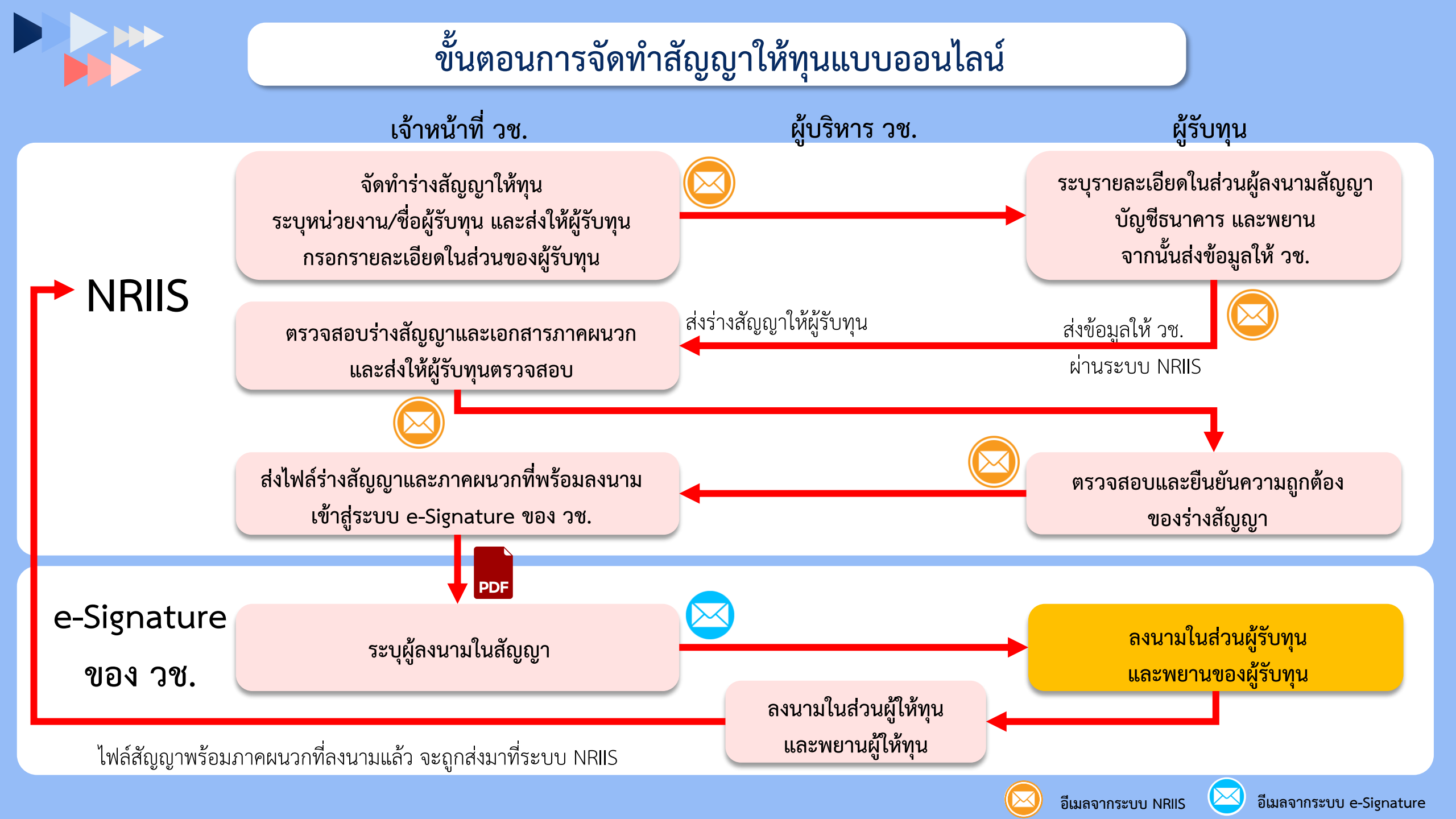

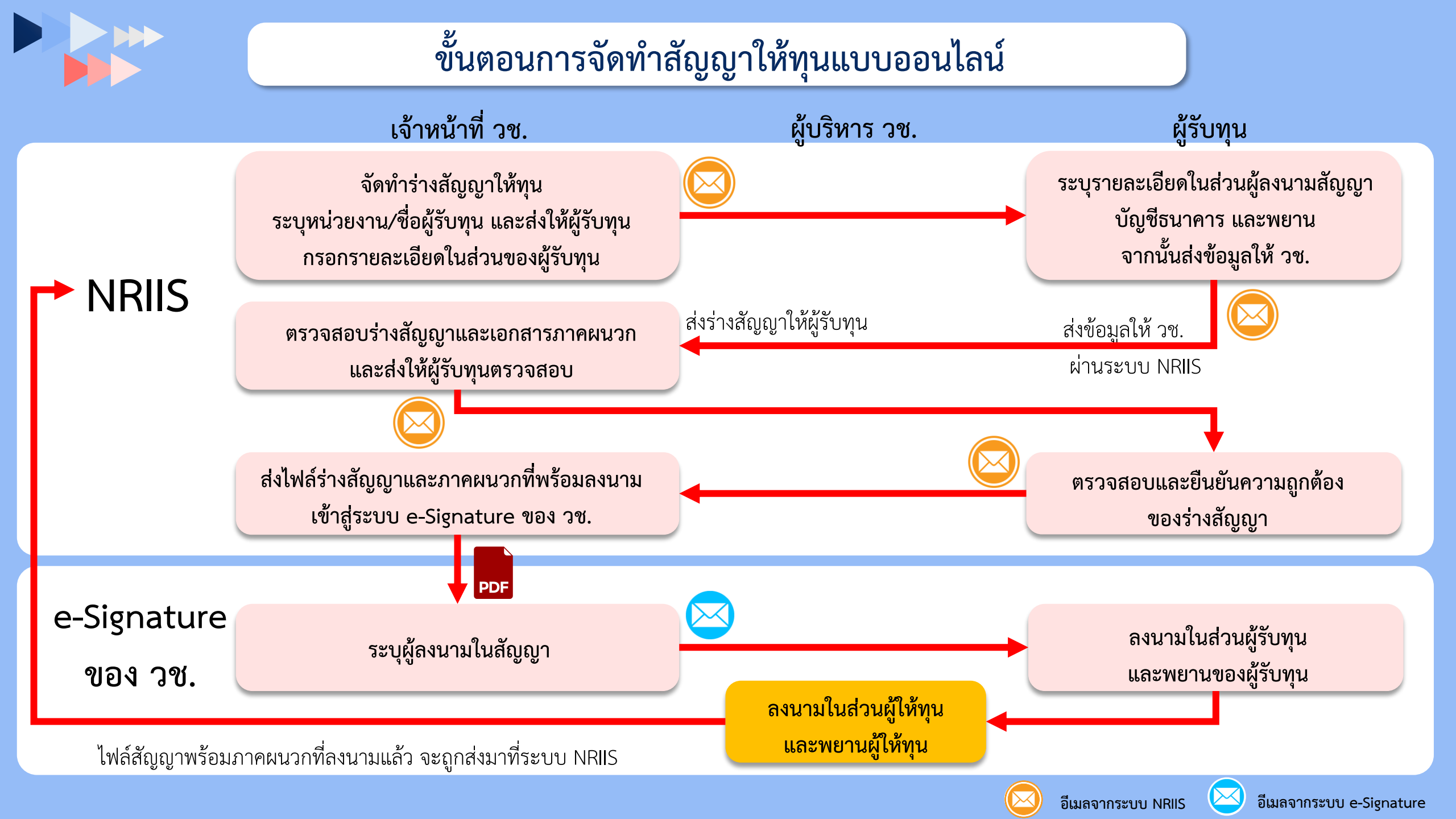

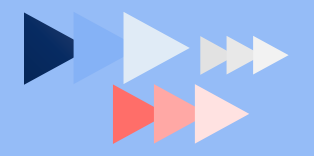

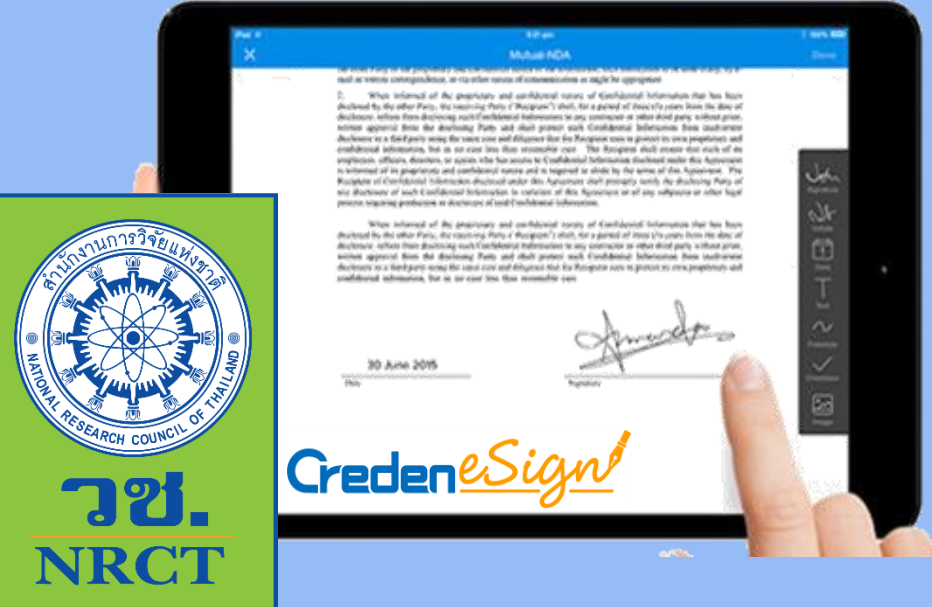

# การลงนามในระบบ e-Signature

ลิงก์ระบบ e-Signature วช. : <u>esign.nrct.go.th</u>

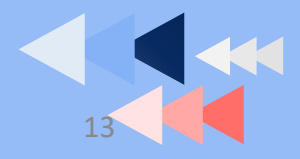

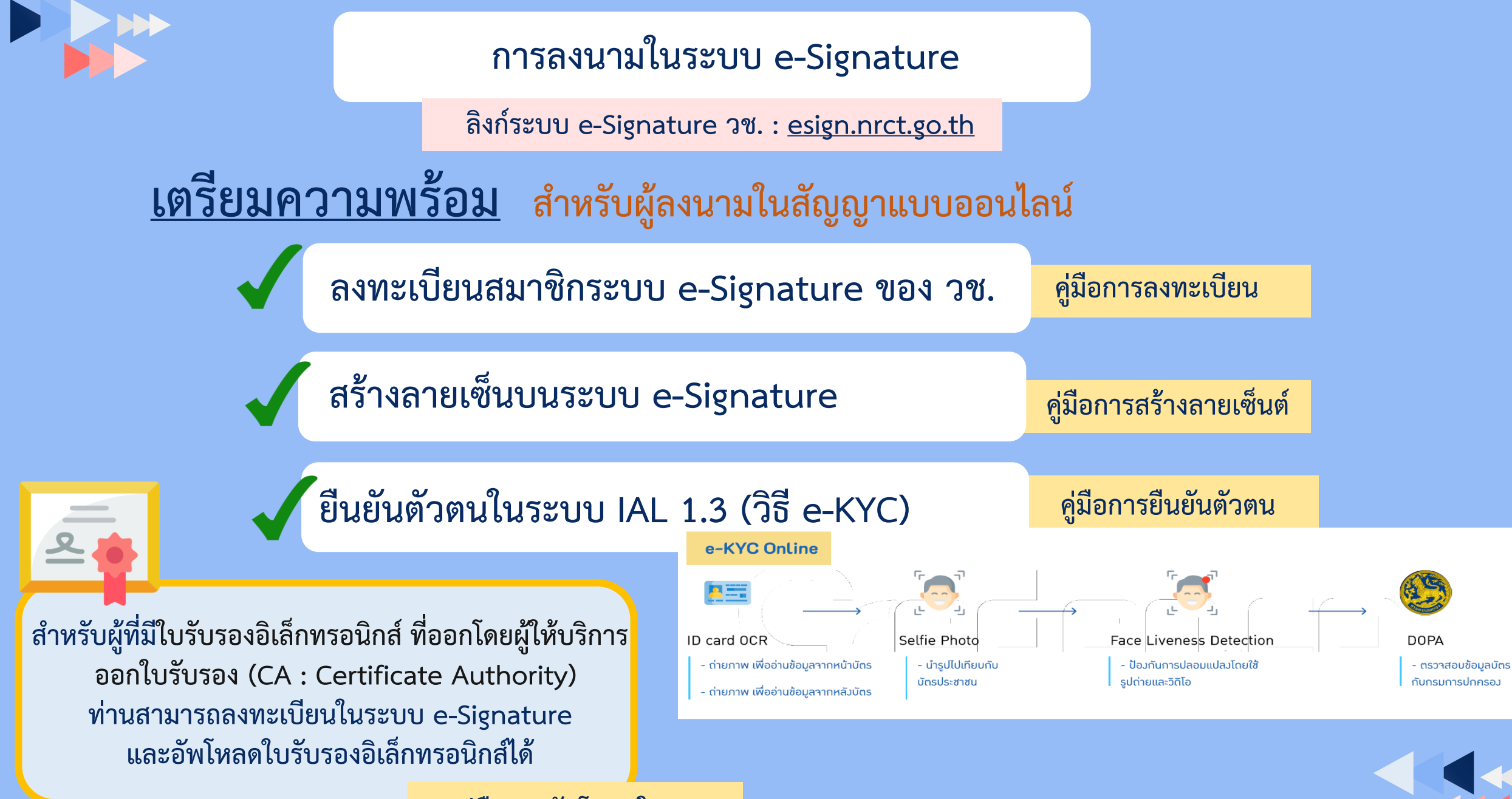

้ คู่มือการอัปโหลดใบ CA

### การลงนามในระบบ e-Signature ของผู้ลงนามในสัญญา

ลิงก์ระบบ e-Signature วช. : esign.nrct.go.th

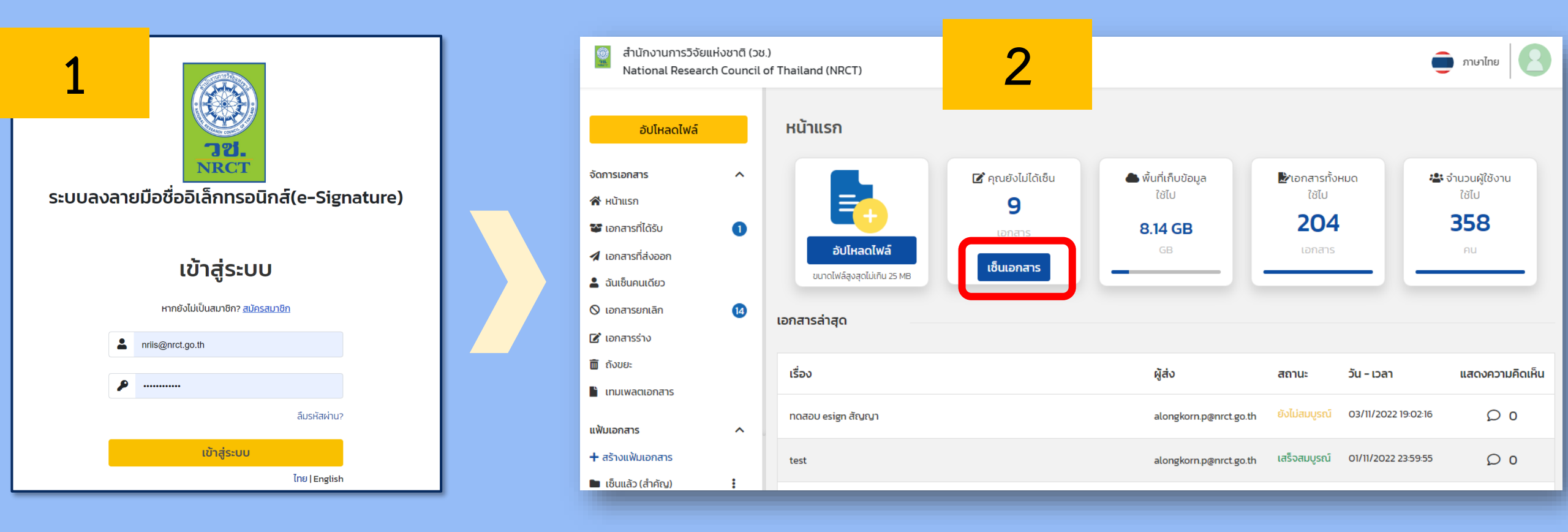

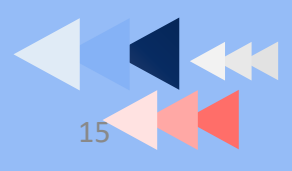

### การลงนามในระบบ e-Signature ของผู้ลงนามในสัญญา

ลิงก์ระบบ e-Signature วช. : esign.nrct.go.th

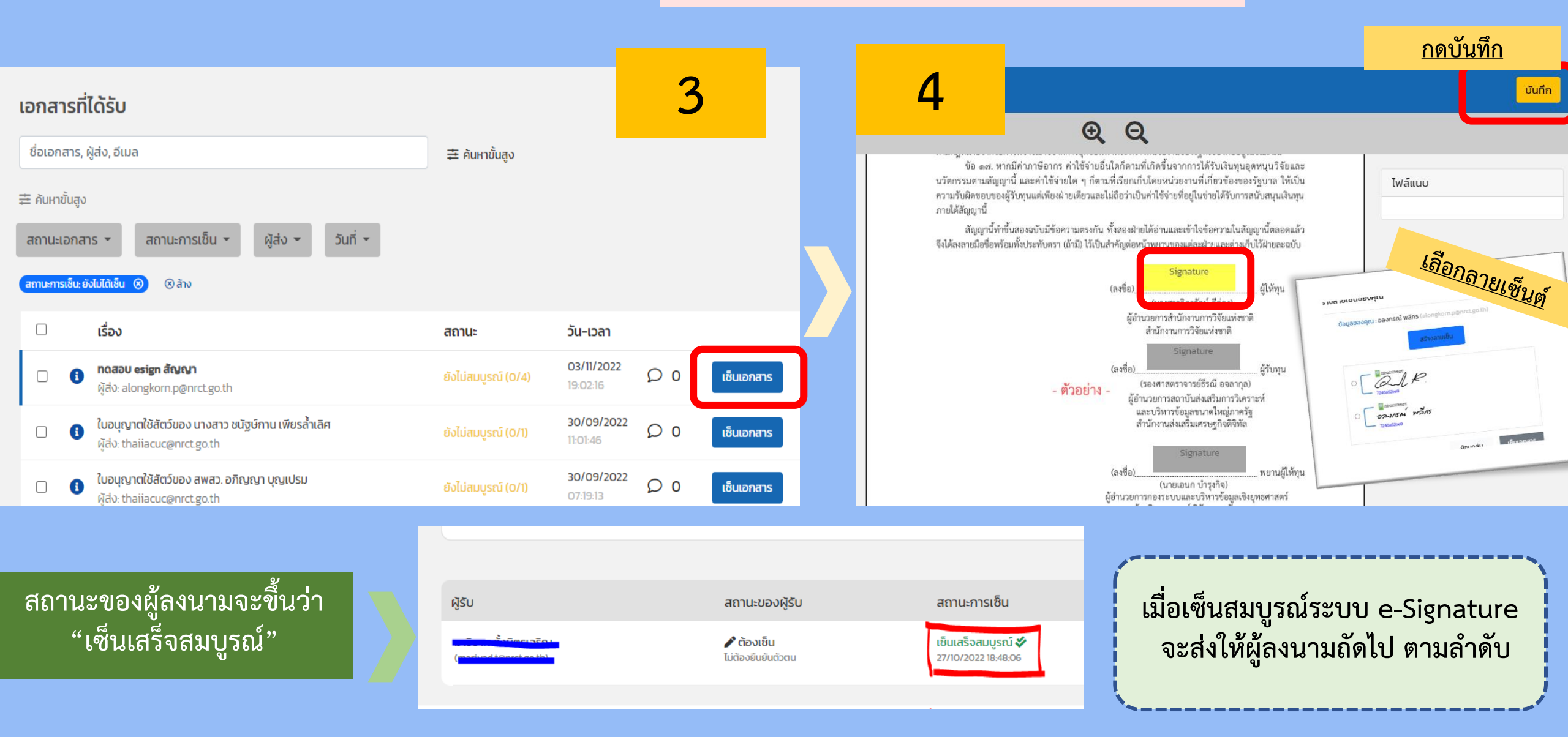

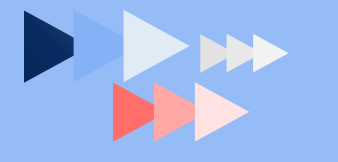

### เมื่อสัญญาและภาคผนวกได้ลงนามครบถ้วนแล้ว ระบบ NRIIS จะเรียกไฟล์ สัญญาพร้อมภาคผนวกที่ลงนามแล้วมาเก็บที่ระบบ NRIIS

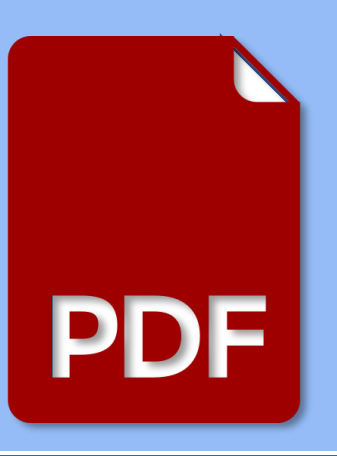

| ໃນຈັບ                                                                          | ISBANNSE                                    | งลายมือข                               | ออิเล็                   | กพรอนิกส์                                |                                                                           |                                         |                             |                   |                       |  |  |  |
|--------------------------------------------------------------------------------|---------------------------------------------|----------------------------------------|--------------------------|------------------------------------------|---------------------------------------------------------------------------|-----------------------------------------|-----------------------------|-------------------|-----------------------|--|--|--|
| Subject: 8ว<br>ชื่อเอกสาว:                                                     |                                             |                                        |                          | 80 0406/1354 <b>1</b>                    | 8ว 0406/1354 ของชื่อเข้าร่วมกิจกรรมแลกเปลี่ยนเรียบรู้ (knowledge Sharing) |                                         |                             |                   |                       |  |  |  |
| Document ID: 122088<br>Mansuariuanans:                                         |                                             |                                        | 1220888616662            | 122088861666232708                       |                                                                           | Document Pages:<br>จำนวนหน้าเลกสาร:     |                             | 3                 |                       |  |  |  |
| Signatures: 1<br>อายเซ็น:                                                      |                                             |                                        | Sent for Si<br>ส่งเมื่อ: |                                          | for Signatures:<br>8:                                                     |                                         | 2                           | 1/10/2022 09:25:3 | 6                     |  |  |  |
| Certificate Pages:<br>จำนวนหน้าใบรับรอง: 1                                     |                                             |                                        | 1                        | Ti<br>n1                                 |                                                                           | Timesta<br>ກາກປ <b>າະກ</b> ່            | nestamp:<br>รประพับเวลา:    |                   | Enabled<br>เปิดใช้งาน |  |  |  |
| Time                                                                           | Zone:                                       |                                        |                          | (GMT+07:00) Ba                           | (GMT+07:00) Bangkok                                                       |                                         |                             |                   |                       |  |  |  |
|                                                                                |                                             |                                        |                          |                                          |                                                                           |                                         |                             |                   |                       |  |  |  |
| Doci<br>พิศศา                                                                  | ument R<br>ามการลง                          | Record Tra<br>รายการในเ                | ackin<br>Ionar           | g<br>15                                  |                                                                           |                                         |                             |                   |                       |  |  |  |
| Document: Original Document Holder:<br>เอกสาร: ตั้นฉบับ เจ้าของ/ผู้สร้างเอกสาร |                                             | ອລະກรณ์ พลิกร<br>alongkom.p@nrct.go.th |                          | t.go.th                                  | Location:<br>a.th สถานที่สร้างเอกสาร:                                     |                                         | Creden e-Signature Platform |                   | e Platform            |  |  |  |
|                                                                                |                                             |                                        |                          |                                          |                                                                           |                                         |                             |                   |                       |  |  |  |
|                                                                                | Signer Events<br>สำคับรายการผู้คงลายมือชื่อ |                                        |                          |                                          |                                                                           |                                         |                             |                   |                       |  |  |  |
| Signer:                                                                        |                                             |                                        |                          | มาริยาท ตั้งมิตรเจริญ Signed:            |                                                                           |                                         |                             | 20/10/2022        |                       |  |  |  |
| ผู้องมาม:                                                                      |                                             | (m                                     | hariyad.t@nrct.go.th     | o.th) ลงลายมือชื่อเมื่อ:                 |                                                                           |                                         |                             | 09:26:03          |                       |  |  |  |
| Securtity Level:<br>(1) ระดับความปลอดภัย:                                      |                                             |                                        | En                       | nail/OTP<br>มล/ขุดรหัสผ่านแบบใ<br>ในสะเว | ข้ Dig<br>การ                                                             | Digital Certificate:<br>การใช้ใบรับรอง: |                             |                   | -                     |  |  |  |

มีเอกสารแนบท้ายของสัญญาให้ทุน <u>คือ ใบรับรองการลงลายมือชื่อ</u> อิเล็กทรอนิกส์ (Certificate Of Completion)

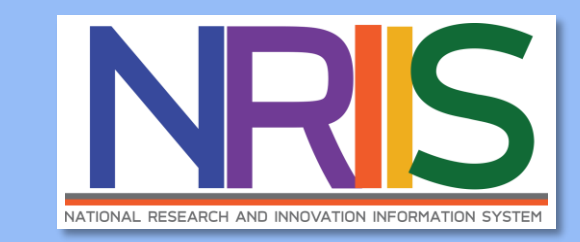

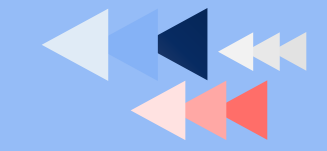

# การลงนามในระบบ e-Signature ของผู้ลงนามในสัญญา

ลิงก์ระบบ e-Signature วช. : esign.nrct.go.th

- < ไม่สูญหาย : Download สัญญาและเอกสารที่เกี่ยวข้องได้ทุกเวลา
- 🗸 ลดงบประมาณ : ค่าใช้จ่ายค่าส่งเอกสาร, ค่าเดินทาง, ค่ากระดาษ
- สร้างความปลอดภัย : ระบบมีการพิสูจน์ตัวตน ในรูปแบบ IAL สร้างความเชื่อมั่นความปลอดภัยแบบ 100%
   (วช. กำหนดในระดับ IAL 1.3 ขึ้นไป)
- ปี เป็นมาตรฐาน : ใช้อ้างอิงและรองรับตามกฎหมายที่กำหนด
- ใช้งานสะดวก : ระบบมีฟังก์ชันเสริมในการแจ้งเตือนออนไลน์ผ่านอีเมล และ Line

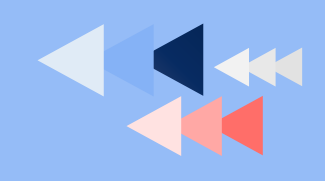

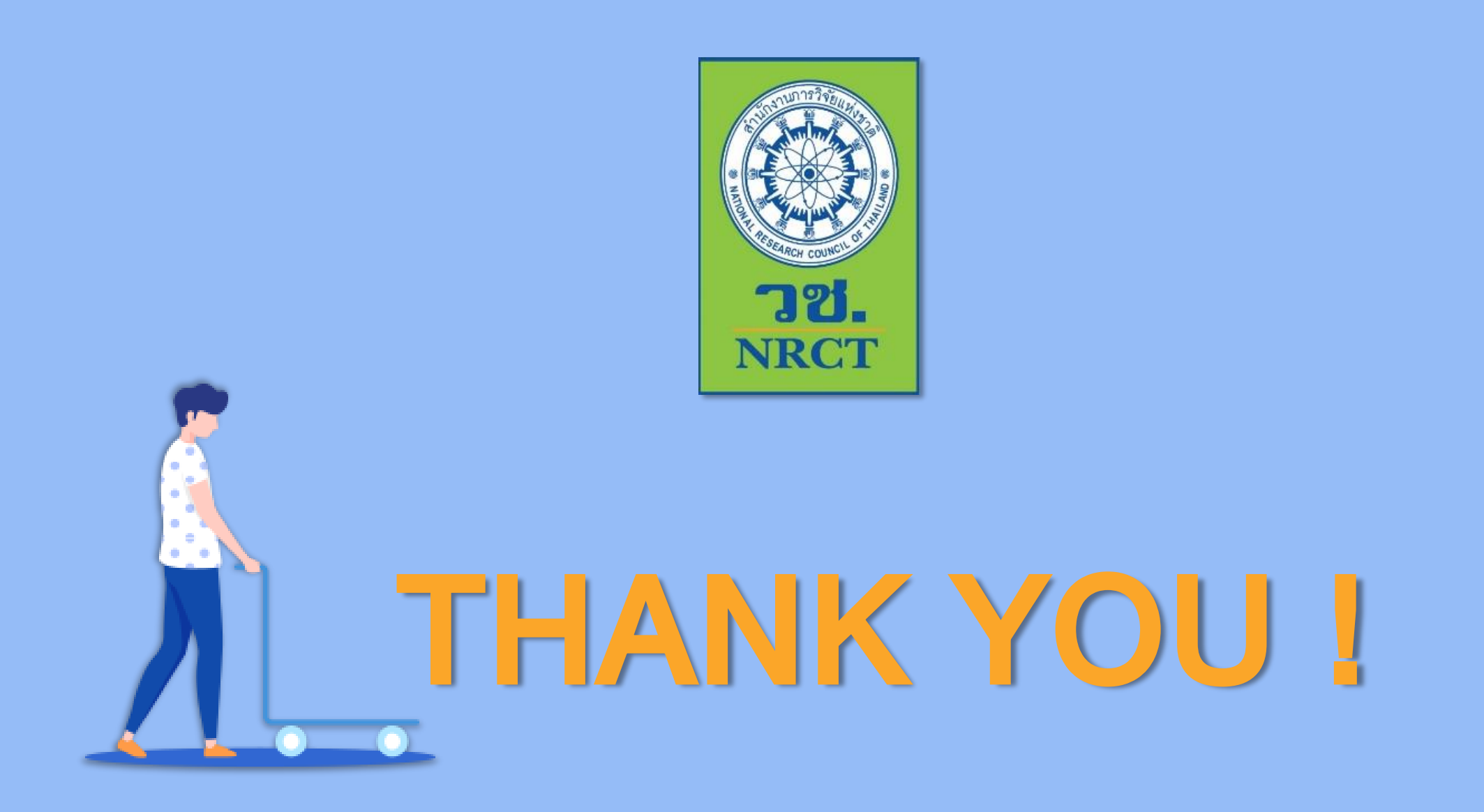